# Recognize

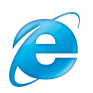

# Recognize Internet Explorer Technical Specification & User Guide

#### Overview

The Recognize Internet Explorer(IE) extension is a stand-alone software package that adds RecognizeApp platform features into <u>yammer.com</u> when accessed via the Internet Explorer browser.

#### System Requirements

- Windows Vista or later; or Windows XP with Windows Installer 4.0
- Microsoft Internet Explorer version 9 or later
- Internet Access

#### Firewall/Proxy/Filtering Whitelists

- \*.<u>recognizeapp.com</u> or 54.244.90.62
- \*.<u>yammer.com</u> or 204.152.18.0/23
- \*.cloudfront.net

## **Technical Details**

The Recognize Internet Explorer extension is delivered via a stand-alone MSI package that can be installed on 32bit or 64bit systems. It installs a browser helper object(bho) into the Internet Explorer framework. Once installed, the extension is only activated when a user visits a webpage within the Yammer domain(\*.<u>yammer.com/\*</u>). The extension then adds javascript, html, and css to enhance the Yammer experience with RecognizeApp platform functionality.

The MSI package will be code signed by an extended validation (EV) code signing certificate from Recognize Services Inc.

### Single User Installation

The extension can be installed by an end user or by a systems administrator via standard MSI silent installation procedures.

For the most up to date installation file, please visit:

<u>https://recognizeapp.com/download</u>

Ensure you have a valid install file by right clicking on the EXE file and verifying the certificate belongs to Recognize Services Inc.

| Security        | Deta             | Details Pre<br>Compatibility Di |           | revious Versions<br>Digital Signatures |  |  |
|-----------------|------------------|---------------------------------|-----------|----------------------------------------|--|--|
| General         | Compat           |                                 |           |                                        |  |  |
| ignature list   |                  |                                 |           |                                        |  |  |
| Name of signer: |                  | Digest alg                      | Timestamp |                                        |  |  |
| Recognize Serv  | vices Inc sha256 |                                 |           | Friday, Janua                          |  |  |
|                 |                  |                                 |           |                                        |  |  |
|                 |                  |                                 |           |                                        |  |  |
|                 |                  |                                 |           |                                        |  |  |
|                 |                  |                                 |           |                                        |  |  |
|                 |                  |                                 |           |                                        |  |  |
|                 |                  |                                 |           |                                        |  |  |

#### Proceed with installation by double clicking the EXE file.

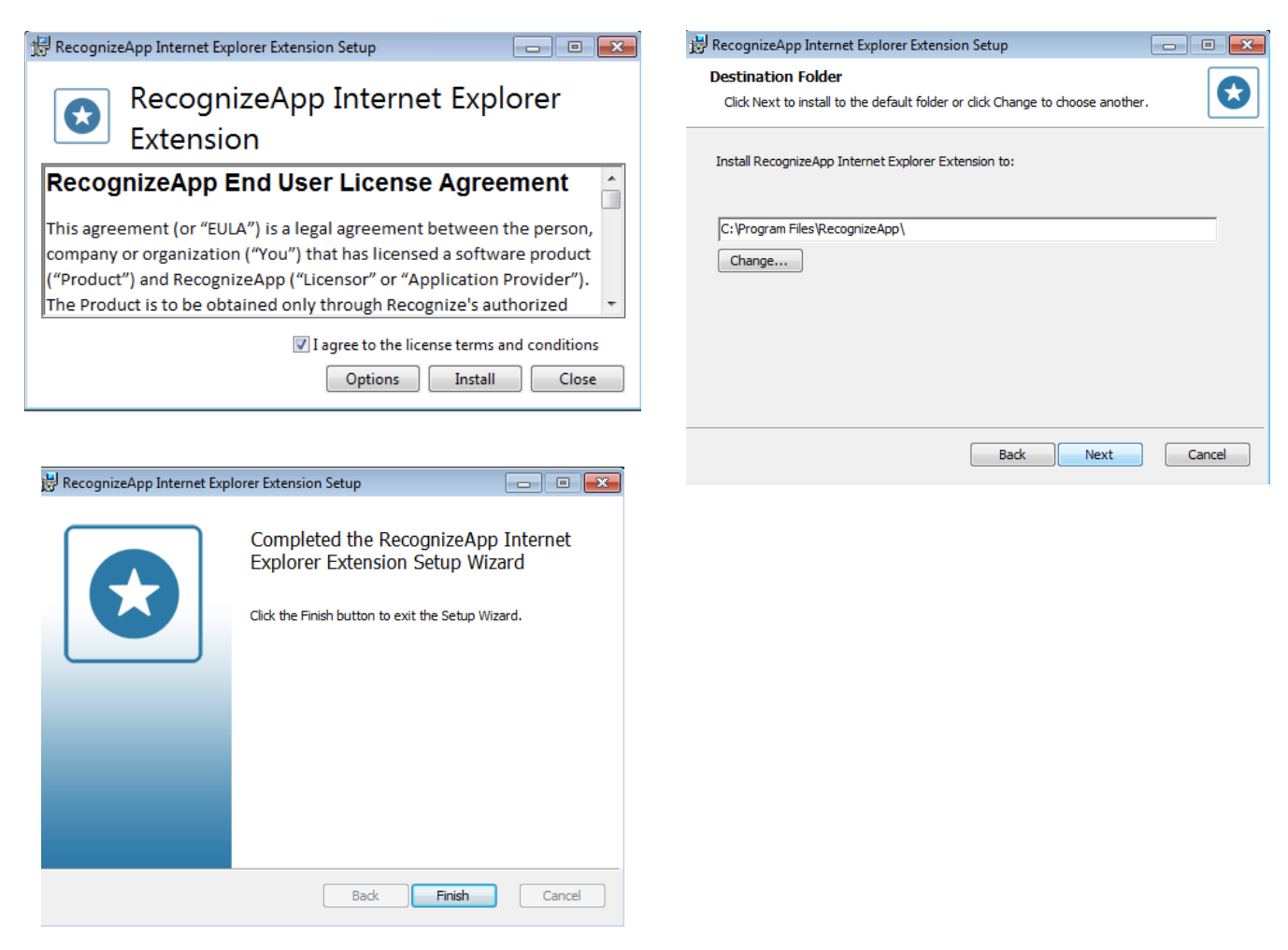

Confirm installation by visiting Options -> Manage Add-Ons in IE:

| Manage Add-ons                                                                                |                                                                                                    |                                                                                                    |                                                                   |                                                                                  |           |            | X |
|-----------------------------------------------------------------------------------------------|----------------------------------------------------------------------------------------------------|----------------------------------------------------------------------------------------------------|-------------------------------------------------------------------|----------------------------------------------------------------------------------|-----------|------------|---|
| View and manage your Internet Explor                                                          | rer add-ons                                                                                                    |                                                                                                    |                                                                   |                                                                                  |           |            |   |
| Add-on Types                                                                                  | Name                                                                                                    | Publisher                                                                                                    | Status                                                            | Architecture                                                                     | Load time | Navigation |   |
| Search Providers         Accelerators         Tracking Protection         Spelling Correction | Microsoft Corporation<br>Lync Browser Helper<br>Office Document Cache Handler<br>Lync Click to Call<br>Not Available<br>Send to OneNote<br>OneNote Linked Notes<br>Recognize Services Inc<br>Recognize | Microsoft Corporation<br>Microsoft Corporation<br>Microsoft Corporation<br>Not Available<br>Not Available<br>Recognize Services Inc | Disabled<br>Disabled<br>Disabled<br>Enabled<br>Enabled<br>Enabled | 32-bit and<br>32-bit and<br>32-bit and<br>32-bit and<br>32-bit and<br>32-bit and | 0.00 s    |            |   |
| Show:<br>Currently loaded add-ons                                                             | Recognize                                                                                                    | Recognize Services Inc                                                                                                    | Enabled                                                           | 32-bit and                                                                       |           |            |   |

recognizeapp.com

#### Group policy installation

The IE extension EXE file natively supports group policy installation or deployment via standard system management tools such as SMS.

#### Authentication

Once installed on an end users machine, the extension will activate automatically when the user visits <u>Yammer.com</u>. However, the user will need to authenticate by clicking on "Recognize" or the "R".

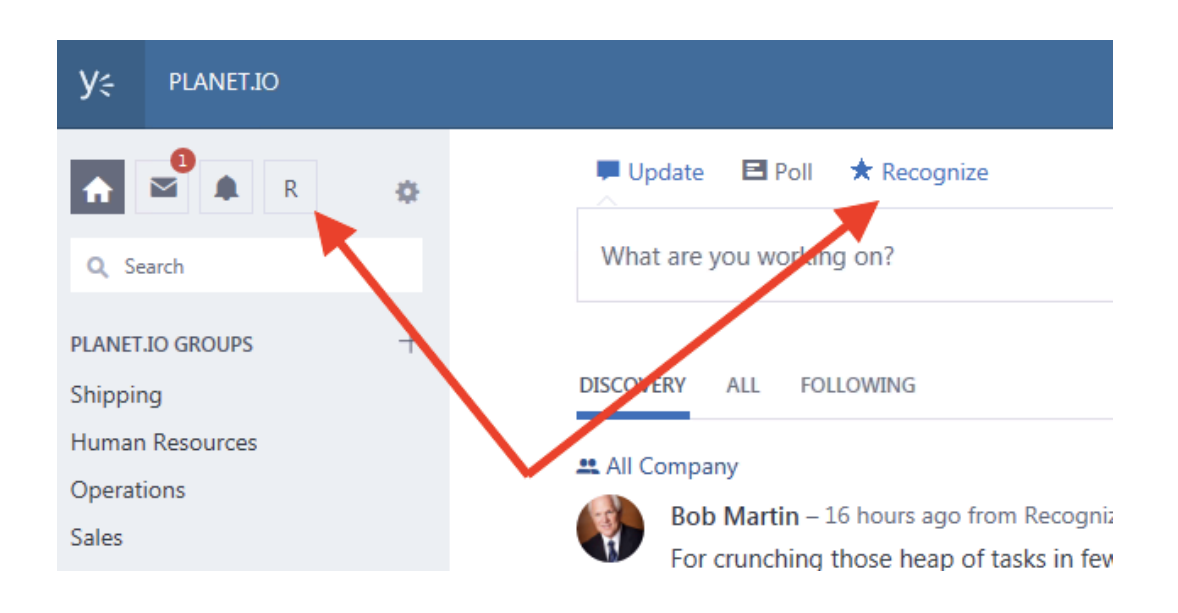

Successful authentication will be indicated when clicking on the R or Recognize buttons yield a menu:

| Update El Poll       | * Recognize              |
|----------------------|--------------------------|
| What are you working | Send Recognition Profile |
|                      | Stats                    |
|                      | Company Admin            |
| DISCOVERY ALL FOLL   | OWING                    |